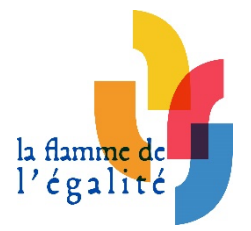

# AIDE AU DEPOT DES CANDIDATURES

9<sup>ème</sup> session 2023-2024

Permanence téléphonique : mercredi 3 avril 2024, 8H30-19H.

Prolongation de la date de fermeture de l'espace de dépôt des candidatures : **mercredi 3 avril, 23H59.** 

### Documents de références :

- Vadémécum dépôt des dossiers > ADAGE : 
   https://www.laflammedelegalite.org/images/docs/candidature/9%C3%A8me\_session/V ade%CC%81me%CC%81cum\_- \_De%CC%81po%CC%82t\_de\_votre\_dossier\_de\_candidature\_inscrits\_ADAGE.pdf Site : https://www.laflammedelegalite.org/images/docs/candidature/9%C3%A8me\_session/V ade%CC%81me%CC%81cum\_-\_De%CC%81po%CC%82t\_de\_votre\_dossier\_de\_candidature\_inscrits\_site.pdf

   Tuto export ADAGE >
- Tuto export ADAGE >
   <u>https://www.laflammedelegalite.org/images/docs/candidature/export\_inscription\_ADAG</u>

  <u>E.pdf</u>
- Formulaires d'autorisation > <u>https://www.laflammedelegalite.org/le-</u> concours/candidature

Déposer son dossier de candidature > <u>https://www.laflammedelegalite.org/depot-de-dossier</u>

- ✓ Le formulaire en ligne à remplir directement sur le site internet
- La production des élèves, formats acceptés = pdf, docx, odt, ppt, mov, avi, mp4, mp3 ou lien URL vers un site (attention à ne pas saisir d'espace au début ou à la fin de l'adresse URL)
- Les autorisations (autorisation parentale de cession des droits d'auteur et de droit à l'image d'un mineur ; autorisation de cession des droits d'auteur et de droit à l'image d'un majeur ; autorisation de prise de vue et de diffusion de l'image d'un.e intervenant.e)
- ✓ [L'export OU capture d'écran de l'inscription sur ADAGE pour les concernés]
- Jusqu'à 4 pièces additionnelles facultatives (dont dossier pédagogique), formats acceptés = pdf, mp4, mp3

### Bon à savoir :

- Production finale <700 Mo</li>
  Connaître la taille de mon fichier : clic droit « Propriétés » ou « Lire les informations » (MacOS), donnée en face de « Taille ».
- > Vidéo de 4 minutes maximum, générique inclus.
- Document textuel ou graphique de 20 pages maximum (sans police ou taille imposées dès lors que c'est visible).
- Présentation de 30 vignettes maximum (sans police ou taille imposées dès lors que c'est visible).
- > Projet numérique ou hybride respectant le cumul de ces limites.
- Possibilité de présenter plusieurs projets de classe s'ils sont de natures et d'orientations différentes.
- Une seule production d'élèves par candidature. Si votre classe se scinde en deux groupes qui décident de rendre deux projets différents (par exemple, une BD pour l'un et une vidéo pour l'autre), vous devez réaliser une inscription pour chaque groupe (induisant une candidature et un projet, distincts).
- Utiliser la même adresse mail pour chacune de vos candidatures.
- Tous les dossiers de participation doivent être envoyés numériquement et via le site internet du concours.
- La procédure doit s'effectuer en une seule fois : vous ne pourrez pas sauvegarder les renseignements entrés et y revenir plus tard.

### Inscription sur ADAGE (en amont) ≠ candidature sur le site internet du concours.

Nous attirons votre attention sur le fait que le **téléchargement de fichiers lourds** (notamment vidéo) demande un **débit de connexion internet important**. Nous vous conseillons d'effectuer la procédure de dépôt du dossier de candidature avec un ordinateur **connecté à internet via câble** ou de vous assurer que votre **connexion Wifi est rapide**.

Clic sur « Envoyer mon dossier » :

Nous vous confirmons que votre dossier a bien été transmis.

Les jurys académiques se tiendront entre les mois d'avril et et de mai, les résultats seront publiés sur le site internet le lundi 3 juin 2024.

Merci pour votre participation!

retour à l'accueil

**ATTENTION** : Ce message vaut la confirmation de votre candidature ! Un mail est automatiquement envoyé à l'équipe du concours pour informer de la réception de votre dossier. (Possibilité de double vérification sur la boîte mail).

## POTENTIELS PROBLEMES ET MESSAGES D'ERREUR

- 1. Rien ne se passe quand je clique sur « Suivant »
- Un champ obligatoire n'est pas rempli ou coché (apparition d'une mention en rouge Ce champs est requis à l'endroit donné)
- Le format du fichier n'est pas bon (apparition d'une mention en rouge Ce type de fichier n'est pas supporté sous le fichier donné)
  Rappel des formats acceptés = pdf (document graphique et/ou textuel, présentation), ppt (présentation), mp3, mp4, mov, avi (document audio et/ou vidéo). Pour les projets numériques, renseigner l'URL du site internet hébergeur.
- La taille du fichier est trop grande (apparition d'une mention en rouge Le fichier est trop grand à l'endroit donné)

### Rappel = le fichier doit être inférieur à 700 Mo

Connaître la taille de mon fichier : clic droit « Propriétés » ou « Lire les informations » (MacOS), donnée en face de « Taille ».

|      |         | Frenkes decimaax (prenkes of)        |
|------|---------|--------------------------------------|
| Nom  | Symbole | 10 <sup>3a</sup> = facteur           |
| kilo | k       | $10^3 = 1\ 000$                      |
| méga | М       | $10^6 = 1\ 000\ 000$                 |
| giga | G       | 10 <sup>9</sup> = 1 000 000 000      |
| téra | т       | 10 <sup>12</sup> = 1 000 000 000 000 |

NB : 1Go > 1Mo > 1Ko

Préfixes décimaux (préfixes SI)

- 2. Rien ne se passe quand je clique sur « Envoyer mon dossier »
- Il se peut que le site internet soit en train d'enregistrer votre dossier et prend un peu de temps : patientez quelques instants (logo qui mouline sur l'onglet)

- **3.** « La dernière requête a été refusée car elle contenait un marqueur de sécurité invalide. »
- Vérifier les informations saisies dans la page actuelle du formulaire : veillez à bien respecter les formats des fichiers autorisés. Privilégiez le format pdf pour vos fichiers quand cela est possible.

### 4. « Erreur 404 »

Le délai entre le début et la fin de votre saisie du formulaire en ligne a été trop long et la requête a expiré. Avant de commencer à remplir le formulaire en ligne, veuillez préparer les pièces nécessaires à votre candidature afin de fluidifier vos démarches en ligne.

### Veillez à prendre en compte toutes ces indications afin de faciliter votre candidature.

Pour les difficultés persistantes malgré votre vigilance et le suivi de ces consignes, merci de **nous expliquer votre situation le plus précisément possible par mail en précisant votre établissement et votre académie**. Nous traiterons votre situation dès **mardi 2 avril** au matin.

Une permanence téléphonique est également prévue le mercredi 3 avril de 8H30 à 19H.

Merci de votre compréhension.

#### Equipe du concours « La Flamme de l'égalité »

01 80 05 33 30 / flammedelegalite@ligueparis.org

<u>167, bd de la Villette – Paris 10 – www.ligueparis.org</u>

>> Suivez les actualités du concours sur : <u>Facebook</u>, <u>Twitter</u>, <u>Site internet</u>

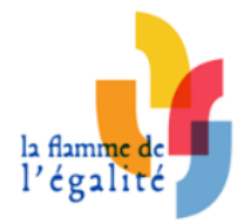